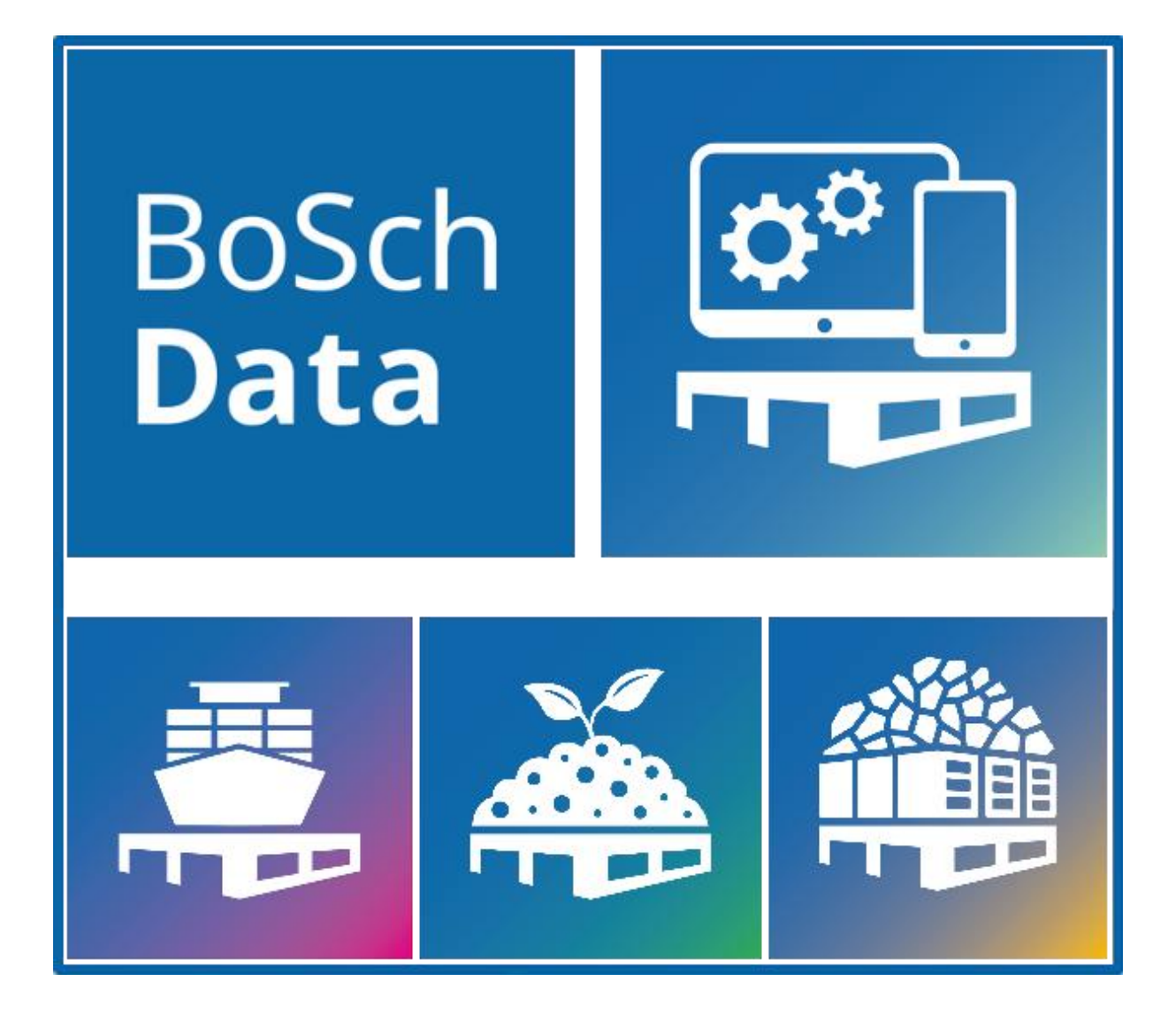

# User Manual inspectorMAN

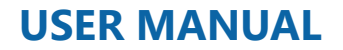

# BoSch **Data**

Copyright © 2024 BoSch Data GmbH. All rights reserved. The contents of this document represent the view of BoSch Data GmbH at the time of publication. Since BoSch Data GmbH must react to changing market requirements, this does not constitute an obligation on the part of BoSch Data GmbH, and BoSch Data GmbH cannot guarantee the accuracy of the information presented here after the time of publication. The services described below represent the functional scope of the software available at the time of the creation of this document. The scope of functions is made up of individual module and user licenses. Some of these licenses are based on each other and some are available as an option in addition to the basic package. This document is protected by copyright. All rights are reserved by BoSch Data GmbH. Any translation, reproduction or distribution, in whole or in part, is only allowed with the prior written consent of BoSch Data GmbH assumes no responsibility for the completeness, accuracy, timeliness, continuity, or fitness of this document for the purpose intended by the user. The liability of BoSch Data GmbH is excluded except in cases of intent and gross negligence as well as for personal injury. All names or designations contained in this work may be the trademarks of their respective owners, which may be protected by trademark law. The appearance of trademarks in this work does not imply that they are free for use by anyone. Microsoft, Great Plains, Dynamics NAV, Dynamics Business Central, Apertum, Axapta, Attain, Excel, and Outlook are trademarks or informational purposes only.

# BoSch **Data**

# Table of contents

| ١N | ITRODL | JCTION                                              |
|----|--------|-----------------------------------------------------|
| 1  | Setti  | ng up inspectorMAN App5                             |
|    | 1.1    | General5                                            |
|    | 1.2    | Error Handling5                                     |
| 2  | Setti  | ng up an Embargo7                                   |
|    | 2.1    | To create an embargo7                               |
|    | 2.2    | Adding Customers, Vendors and Countries to Embargos |
|    | 2.2.1  | To assign customers to an embargo8                  |
|    | 2.2.2  | To assign vendors to an embargo8                    |
|    | 2.2.3  | To assign countries to an embargo9                  |
|    | 2.2.4  | Status, Archive and Copy Embargos9                  |
| 3  | Worl   | < with Embargos                                     |
|    | 3.1    | Use Embargos at Sales                               |
|    | 3.2    | Use Keyword List                                    |

# **INTRODUCTION**

# The app was designed for

The inspectorMAN App, based on Microsoft Dynamics<sup>™</sup> Business Central<sup>®</sup> was designed for companies that want to protect themselves and for whom embargos have an impact on their daily business.

# **Trainings for App Solutions**

We know that training is an extremely important prerequisite for you to get the most out of your investment in the BoSch Data - inspectorMAN App application. Our expertdeveloped training keeps your knowledge of the solution you use up to date, and helps you develop your skills to get the most out of your solution. Whether you choose online training, instructor-led training, or self-paced training, we have the right program for you. Choose the training program that best fits your needs.

With the help of training materials you have the possibility to work through the provided training manuals at your own pace and at any time. Our numerous training materials contain a wealth of tips, tricks and background information that you can refer to again and again.

# **Case Szenarios**

In order for an end user to be able for follow the functionalities and its effect in detail, the BoSch Data - inspectorMAN App offers case studies and explanations in the training materials. This allows the end user to reproduce their specific processes and requirements in the standard demo database. They can also test the functions using the examples.

# 1 Setting up inspectorMAN App

#### 1.1 General

Before you can begin to use your Embargos, you must specifiy how you want to manage company Embargo processes.

| inspectorMAN S               | etup   |                     |  |
|------------------------------|--------|---------------------|--|
| General                      |        |                     |  |
| Embargo Nos. · · · · · · EMB | $\sim$ | Activate Changelog  |  |
| Background Check             |        | Check for Sales     |  |
|                              |        | Check for Purchases |  |
| Error Type Assignment >      |        |                     |  |

At the setup you can select the settings for the inspectorMAN App.

- 1. Choose the 🔎 icon, enter **inspectorMAN Setup**, then choose the related link.
- 2. At the field Embargo Nos. Series, you can select the number series for embargos.
- 3. Select Check for Sales or/and Check for Purchase where you want to use it for.
- 4. Prevent issue messages active as popup window, enable **Background Check** for silent messaging

## 1.2 Error Handling

The error message handling for embargos is necessary. For that, inspectorMAN makes error messages by using document check at Business Central. Furthermore, warnings are also necessary so, users can decide if errors stops the process or warnings inform you. For this, you can setup the error message handling template at the settings.

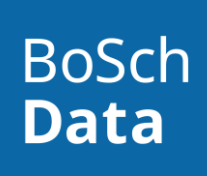

| inspectori                           | /IAN Setup |        |                       |       |  |
|--------------------------------------|------------|--------|-----------------------|-------|--|
| General                              |            |        |                       |       |  |
|                                      |            |        |                       |       |  |
| Error Type Assignme                  | nt         |        |                       |       |  |
| Embargo Lines                        |            |        | Embargo Relationships |       |  |
| Item · · · · · · · · · · · · · · · [ | Error      | $\sim$ | Customer              | Error |  |
| Item Category                        | Error      | $\sim$ | Vendor                | Error |  |
| Resource                             | Error      | $\sim$ | Country               | Error |  |
| Tariff No.                           | Error      | $\sim$ |                       |       |  |
| Keywording · · · · · · · · ·         | Error      | $\sim$ |                       |       |  |
|                                      |            |        |                       |       |  |

At the setup you can select the settings at the FastTab **Error Type Assignment** and **Warning Log**.

- 1. Select for **Error** or **Warning** as the general settings for each type of a embargo line.
- 2. Select also **Error** or **Warning** as the general settings for **customers**, **vendors** or **country**.
- 3. Enable **Automatic Deletion** when warning messages should be deleted automatically after the deletion period.
- 4. Setup the **Deletion Dataformula** for the deletion period.

# 2 Setting up an Embargo

You create an embargo to secure your shipments and receipts.

#### 2.1 To create an embargo

| Embargo Card   Work Date      | e: 28.01.2027                              |        | r +                 |            | √ Saved            | С, |
|-------------------------------|--------------------------------------------|--------|---------------------|------------|--------------------|----|
| EMB10001                      | 1                                          |        |                     |            |                    |    |
| 🗃 Archive Embargo             | 🗟 Copy Embargo                             | Copy E | mbargo Lines        |            | er 💿 Assign Vendor |    |
|                               |                                            |        |                     |            |                    |    |
| General                       |                                            |        |                     |            |                    |    |
| General                       | EMB10001                                   |        | ··· Start           | Date ····· | 28.01.2027         | Ē  |
| General<br>No<br>Description  | EMB10001<br>Embargo to Russia              |        | ··· Start           | Date ····· | 28.01.2027         |    |
| General<br>No.<br>Description | EMB10001<br>Embargo to Russia<br>Permitted |        | ···· Start<br>End I | Date       | 28.01.2027         |    |

- 1. Choose the 🖾 icon, enter Embargos, then choose the related link.
- 2. Select **New** to create a new entry.
- 3. In the **Embargo Desc.** field, enter the name of the embargo.
- 4. Fill in the remaining fields on the Embargo page as necessary. Hover over a field to read a short description.

| Line          | ines → <sup>38</sup> New Line → Delete Line |   |              |          |                           |            |          |   |  |  |  |
|---------------|---------------------------------------------|---|--------------|----------|---------------------------|------------|----------|---|--|--|--|
|               | Line Type                                   |   | Message Type | No.      | Description               | Start Date | End Date |   |  |  |  |
| $\rightarrow$ | Item                                        | ÷ | Error        | 1996-S   | ATLANTA Whiteboard, Basis | 28.01.2027 |          | 4 |  |  |  |
|               | Item Category                               |   | Warning      | SCHREIBT | Büroschreibtisch          | 28.01.2027 |          |   |  |  |  |
|               | Custom Tarif                                |   | Error        | 9403*    |                           | 28.01.2027 |          |   |  |  |  |
|               | Keywording                                  |   | Warning      | 1        | Shelf                     | 28.01.2027 |          |   |  |  |  |
|               |                                             |   |              |          |                           |            |          |   |  |  |  |
|               |                                             |   |              |          |                           |            |          |   |  |  |  |
|               |                                             |   |              |          |                           |            |          |   |  |  |  |
|               |                                             |   |              |          |                           |            |          |   |  |  |  |
|               |                                             |   |              |          |                           |            |          |   |  |  |  |

5. On the **Lines** FastTab, in the Line Type field, select the type of item, resource, item category, tariff number or keywording. Select another **message type** which is necessary.

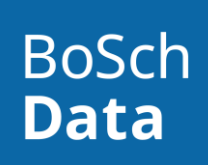

#### ① Note

For using keywording, you can configure a separate keywording list where the inspectorMAN App is searching for. Regarding the description of items or item categories, keywording can be used like legacy search parameters. Adress for this your keywords at the field **KEYWORDING** on the item card.

- 6. In the **No.** field, select a record associated with the line type.
- 7. Repeat steps 5 through 6 for every type entry you want to set on the embargo.

#### 2.2 Adding Customers, Vendors and Countries to Embargos

After you have created an embargo and entered basic information about it, you may want to assign customers, vendors or countries to the embargo.

#### 2.2.1 To assign customers to an embargo

1. Choose the Assign Customer action, and then choose the customer you want to add.

| $\leftarrow$ | Emb           | argo Customer             | Relat | ion   Work Date: | 28.01.2027 |              |         | √ Saved |   | ď        | 2 |
|--------------|---------------|---------------------------|-------|------------------|------------|--------------|---------|---------|---|----------|---|
|              | Q             | <b>C</b> +                | New   | 🐯 Edit List      | 📋 Delete   |              |         |         | Ŀ | $\nabla$ |   |
|              |               | Embargo No.<br>↑ <b>▼</b> |       | No. 1            | Name       | Address Code | Address |         |   |          |   |
|              | $\rightarrow$ | EMB10001                  | ÷     | 21245278         | Maronegoce |              |         |         |   |          |   |
|              |               |                           |       |                  |            |              |         |         |   |          |   |

2. Add a Ship-to Code, if the embargo is valid only for a special ship-to address.

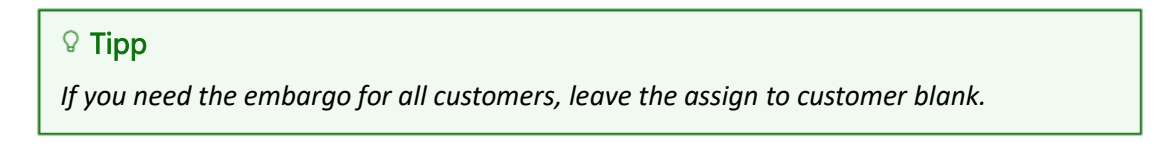

#### 2.2.2 To assign vendors to an embargo

1. Choose the Assign Vendors action, and then choose the customer you want to add.

| $\leftarrow$ | Embargo Vendor Rel.   Work Date: 28.01.2027 |                           |               |          |              |         |   |   |   |  |
|--------------|---------------------------------------------|---------------------------|---------------|----------|--------------|---------|---|---|---|--|
|              | Q                                           | 🕄 🕂 Nev                   | v 🐺 Edit List | 📋 Delete |              |         | È | Y | ≡ |  |
|              |                                             | Embargo No.<br>↑ <b>▼</b> | No. 1         | Name     | Address Code | Address |   |   |   |  |
|              | $\rightarrow$                               | EMB10001                  |               |          |              |         |   |   |   |  |
|              |                                             |                           |               |          |              |         |   |   |   |  |
|              |                                             |                           |               |          |              |         |   |   |   |  |

2. Add a **Remit-to Code**, if the embargo is valid only for a special remit-to address.

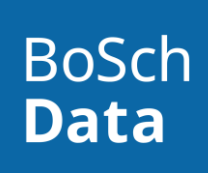

#### ♀ Tipp

If you need the embargo for all vendors, leave the assign to vendor blank.

#### 2.2.3 To assign countries to an embargo

1. Choose the **Assign Country** action, and then choose the country you want to add.

| Q             | 🕄 🕂 New         | 🞲 Edit List | 📋 Delete |          | Ŕ | Y |
|---------------|-----------------|-------------|----------|----------|---|---|
|               | Embargo No. † 🍸 |             | No. 1    | Name     |   |   |
| $\rightarrow$ | EMB10001        | :           | RU       | Russland |   |   |
|               |                 |             |          |          |   |   |
|               |                 |             |          |          |   |   |
| _             |                 |             |          |          |   |   |
| 🖓 Tip         | qq              |             |          |          |   |   |

## 2.2.4 Status, Archive and Copy Embargos

On Embargos, you can specify if an embargo is ready, valid or not valid. You have finished the preparation on your embargo, so **Embargo Status** can change from **Draft** to **Active**. Now, you can use it for purchase and sales.

If you decide that an embargo is not valid, change the **Embargo Status** back to **Draft**. If you set up a new embargo and will safe time, **Copy Embargo** or **Copy Embargo Lines** from active or archived embargos accelerates the process.

# 3 Work with Embargos

You set up an embargo to secure your sales and purchase processes. You will now be informed about certain circumstances, if your sales or purchase document is not valid for an active embargo.

### 3.1 Use Embargos at Sales

- 1. Choose the 🖾 icon, enter Sales Orders, and then choose the related link.
- 2. In the **Customer Name** field, enter the name of an existing customer.

### () Note

If you have assigned the customers or his country code to an embargo, you get an issue message at the document check.

3. Fill in the remaining fields on the Sales Order page as necessary. Hover over a field to read a short description.

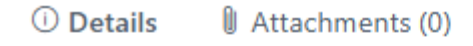

#### Document Check ~

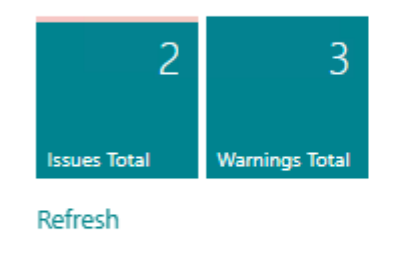

Issues

Item 1996-S is on an embargo list (EMB1001). The tariff number 9403 30 19 of Item 1996-S is on an embargo li...

- On the Lines FastTab, in the Type field, select the type of product you post for the customer on the sales line.
  You're now ready to fill in the Lines FastTab with products you're selling to the customer.
- 5. Depending on your embargo you have already configured, you get some more information per sales line. For example, if you have set the tariff no. on the embargo, the message displays the issue.

| ? | The tariff number used for the item is on one or more embargo lists. |
|---|----------------------------------------------------------------------|
|   | Exporting this item is therefore restricted.                         |
|   | Do you want to continue with the entry ?                             |
|   | Yes No                                                               |

#### 3.2 Use Keyword List

You can setup your embargo with many textual parameters. Item description and item categories descriptions have multiple text elements, where you also want to check them before sales and purchases documents are leaving your company.

1. Choose the **P** icon, enter **Keyword List**, and then choose the related link.

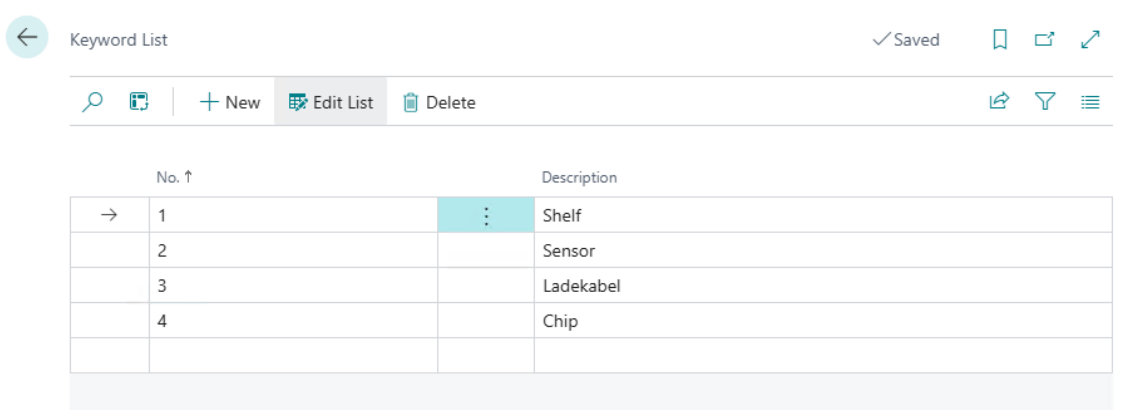

2. Create keywords line by line, you want to use at embargos.

#### ♀ Tipp

To optimize the search it is handled like a regular expression. For reference of available expressions see: https://learn.microsoft.com/en-us/dotnet/standard/base-types/regular-expression-language-quick-reference